## **View Class Rosters**

Home, Manage Student Records, Establish Courses, Inquire, Class Roster

| Home > Manage Stu     | dent Records > <u>Establish Courses</u> > <u>Inquire</u> > <b>Class Roster</b> |
|-----------------------|--------------------------------------------------------------------------------|
| Class Roster          |                                                                                |
| Find an Exis          | ting Value                                                                     |
| Academic Institution: |                                                                                |
| Term:                 | 2028 🔍                                                                         |
| Subject Area:         | ART                                                                            |
| Catalog Nbr:          |                                                                                |
| Description:          |                                                                                |
| Class Nbr:            |                                                                                |
| Course ID:            |                                                                                |
| Course Offering Nbr:  |                                                                                |
| Class Section:        |                                                                                |
| 🗌 Case Sensitive      | _                                                                              |
| Search Clear          | Basic Search                                                                   |

- 1. Select the class for which the class roster is to be displayed.
  - Academic Institution: Academic Institution defaults from your operator defaults.
  - **Term:** Select the term in which class is offered.
  - Subject Area: Select the subject of class to view.
  - Catalog Nbr: Select the catalog number of class to view.
- 2. Click Search to initiate the search.
- 3. A list of classes matching your search criteria is displayed.
- 4. Select the class for which you want to view the class roster by clicking on the line.

| <u>Home</u> > <u>Manage</u> | Student Reci  | <u>ords</u> ≻ <u>Es</u> | tablish Cours | es > <u>Inquire</u> > | • Class Roste    | er -           |                          |               |
|-----------------------------|---------------|-------------------------|---------------|-----------------------|------------------|----------------|--------------------------|---------------|
| Class Ros                   | ster          |                         |               |                       |                  |                |                          |               |
| Course ID:                  | 000216        | SCULF                   | TURE MEDIA    | AND TECH              |                  |                | Chann                    | el Islands    |
| Catalog:                    | ART           | 311                     | Description   |                       |                  |                |                          | Fall 2002     |
| Class Nbr:                  | 1114          | Sect:                   | 001           | Laborate              | ory              |                | Regular Academi          | c Sessior     |
| Roster Type                 |               |                         |               |                       |                  |                |                          |               |
| Enrollment St               | atus: Enrol   | led 🗸                   |               |                       |                  |                |                          |               |
|                             |               |                         | -             |                       |                  |                |                          |               |
| Total Studen                | ts:           | 8                       |               |                       |                  |                |                          | <u>Detail</u> |
|                             |               |                         |               |                       |                  |                | 🖪 1-8 of 8 🕨             |               |
| Name                        |               |                         |               | Student ID            | Grading<br>Basis | Units<br>Taken | Primary Academic Program |               |
| Ahern-Price,Pa              | atrick lan    |                         |               | 100006929             | Graded           | 3.00           | Undergraduate            |               |
| Beirne,Christir             | ne Apostolina |                         |               | 100003692             | Graded           | 3.00           | Undergraduate            |               |
| Bodycombe,Ka                | athy A.       |                         |               | 000004642             | Graded           | 3.00           | Undergraduate            |               |
| Carter,Beth Aly             | rce           |                         |               | 100003120             | Graded           | 3.00           | Undergraduate            |               |
| Divekar,Julie L             | .ee           |                         |               | 100009802             | Graded           | 3.00           | Undergraduate            |               |
| Etman,Lydia F               | rancesca      |                         |               | 100002379             | Graded           | 3.00           | Undergraduate            |               |
| Phetprasit,Apis             | sak Dome      |                         |               | 100005486             | Graded           | 3.00           | Undergraduate            |               |
| Wood,Emily Di               | ane           |                         |               | 100008801             | Graded           | 3.00           | Undergraduate            |               |

- 5. Select the **Student Enrollment Status** of students who should be to displayed by clicking the 🖸 button. Valid values are: Enrolled, Dropped, or Waiting.
- 6. You can view details about the class by clicking  $\frac{\text{Detail}}{\text{Detail}}$ .

| lass        | s Roster           |                |                 |                      |                         |         |                    |                    |                  |                |                    |           |
|-------------|--------------------|----------------|-----------------|----------------------|-------------------------|---------|--------------------|--------------------|------------------|----------------|--------------------|-----------|
| Clas        | ss Deta            | il             |                 |                      |                         |         |                    |                    |                  |                |                    |           |
| Aca<br>Tern | demic Instit<br>n: | ution:         | CICMP<br>2028   | Channel<br>Fall 2002 | Islands                 |         | \$                 | indicates a        | n enrollm        | ient sectio    | in.                |           |
|             |                    |                |                 |                      |                         |         | <u>Course Cata</u> | <u>lloq Detail</u> | <u>Returr</u>    | n to Class     | <u>Roster</u>      |           |
| Class       | s Sections         |                |                 |                      |                         |         |                    |                    |                  |                |                    |           |
| ☆           | Class Nbr<br>1114  | Subject<br>ART | Catig Ni<br>311 | or Sect<br>001       | Description<br>SCULPTUR | E MEDIA | AND TECH           | Units<br>3         | Comp<br>LAB      | Status<br>Open | <b>Avail</b><br>22 | Wait<br>0 |
|             | Session:           | Regular        |                 |                      |                         |         |                    |                    |                  |                |                    |           |
|             | Time:              |                | ТВ              | A                    | Room:                   | ТВА     |                    | Dates:<br>Instruct | TBA<br>tor: Staf | ĩ              |                    |           |
|             | Class Typ          | e:             | Enr             | ollment Se           | ction                   |         | Class Sta          | atus:              | Activ            | e              |                    |           |
|             | Auto Enro          | II Section     | 1:              |                      |                         |         | Auto Enr           | oll Section 2      | :                |                |                    |           |
|             | Mode of Ir         | nstruction     |                 |                      |                         |         | Wait List          | Capacity:          | 0                |                |                    |           |
|             | Enrollmer          | nt Capacit     | <b>y:</b> 30    |                      |                         |         | Min Enro           | llment Req:        | 0                |                |                    |           |
|             | Class Ass          | ociations      |                 |                      |                         |         |                    |                    |                  |                |                    |           |
|             | Associat           | ed Class:      | 1               | Grad                 | ling Basis: G           | raded   |                    |                    | Cours            | e Count:       | 1.00               |           |
|             | Requiren           | nent Desi      | gnation:        |                      |                         |         |                    |                    |                  |                |                    |           |

| Class Section        |            |           |            |
|----------------------|------------|-----------|------------|
| Start Date:          | 08/26/2002 | End Date: | 12/20/2002 |
| Course Career:       | UGRD       | Campus:   | MAIN       |
| Course ID:           | 000216     | Location: | CI         |
| Course Offering Nbr: | 1          |           |            |

- 7. Select Return to Class Roster.
- 8. Use the File Print option on your browser to print the class roster as displayed on the page.
- 9. To view the next class in list matching your selection criteria, click (HENext in List).
- 10. To search for a different set of classes, click QReturn to Search).